## **ДЛЯ РЕГИСТРАЦИИ В КОКРЕЙНЕ:**

- войдите по ссылке <u>https://www.cochranelibrary.com/</u>

- нажмите на странице правую клавишу мыши, выполнить «Перевести на русский» (по необходимости)

- в правом верхнем углу нажмите «Войти»

| Доступ предоставлен: Росси                                                                                                    | йская медицинская академия неп                                                                                                    | рерывного профессионального образован                                                                                                    | ия 📑 Язык обзора: а                                                                                                    | английский 🛛 🏵 Язык сайта: а                         | английский 🚨 Войти                                        |
|----------------------------------------------------------------------------------------------------|----------------------------------------------------------------------------------------------------|----------------------------------------------------------------------------------------------------|----------------------------------------------------------------------------------------------------|------------------------------------------------------|-----------------------------------------------------------|
|                                                                                                    | <ul> <li>Достоверные доказате.</li> <li>Обоснованные решени</li> </ul>                                                                                                    | льства.<br>ія.                                                                                                    | Название Аннотация                                                                                                    | я Ключевое слово 🔻                                   | Q                                                         |
| Library                                                                                                    | Улучшение здоровья.                                                                                                    |                                                                                                    |                                                                                                    | Просматри                                            | вать Расширенный поиск                                    |
| Обзоры Кокрана 🔻                                                                                                    | Поиск испытаний 🔻                                                                                                    | Клинические ответы 🔻                                                                                                    | О 👻 Помо                                                                                                    | ощь 🔻                                                | О Кокране 🕨                                               |
| <b>Мы заметили, что я</b><br>Вы можете выбрать о                                                                                                    | <b>зык вашего браузера - Русски</b><br>трогий язык вверху любой стј                                                                                                    | <b>ій.</b><br>раницы, и вы увидите переведённые р                                                                                                    | азделы Кокрейновс                                                                                                    | кого обзора на этом языка                            | 2. Изменить на Русский                                    |
|                                                                                                    |                                                                                                    |                                                                                                    |                                                                                                    |                                                      | очные вмешательства в<br>прочитать обзор                  |
| <b>•</b>                                                                                                    |                                                                                                    | Инъекции стволовых кл                                                                                                    | еток при остеоар<br>коленного су<br>Прочитат                                                                            | отрите<br>устава Ло<br>ть обзор                      | е <b>чение боли в пояснице</b><br>Прочитать обзор         |
| Выделенные обзоры                                                                                                    | Редакционные статьи Спец                                                                                                    | иальные коллекции                                                                                                    |                                                                                                    |                                                      |                                                           |
| Аудит и обратная связы:<br>Ной Айверс, Шарлини Й.<br>Симеони, Томас А. Уилл<br>Мюррэй, Эмили-Энн Бат<br>Хэласи, Абдалла Базазо,<br>Лалор, Эшли Флетчер, Э<br>Сирил, Томас Розброй, L<br>Колкухун, Джастин Прес | влияние на профессиональн<br>огасингам, Миган Лакруа, Кеви<br>сс, Джейкоб Кроушоу, Виви Ан<br>пер, Симона Лепаж, Мартина I<br>Саманта Ситон, Тони Кэнвава<br>мма Гирон, Хейзел Дженкинс,<br>за Си Хан, Элис XT Сюй, Келли<br>со, Дениз О'Коннор, Фабиана | ую практику<br>ин А. Браун, Джесмин Энтони, Шарлин<br>тонопулу, Карли Мейер, Нэйтан М. Сол<br>Гилтенан, Мэри Д. Картер, Гийом Фонт<br>, Сара Олдерсон, Кэтрин Рейс, Стефан<br>Джейсон Уоллис, Лизл Гроблер, Лиза E<br>Ву, Женевьева Руло, Марьям Шах, Кр<br>Лоренкатто, Джереми М. Гримшоу | Субиа, Мишель<br>бак, Бренна Дж.<br>ен, Майкл Сайкс, Ма<br>и. Линклейтер, Эйсл<br>Беккариа, Шейла<br>юстин Конню, Хизер | йкл<br>инн<br>Альтметрики<br>Посмотрите<br>прошедшун | для обзоров Кокрана<br>е популярные обзоры за<br>о неделю |

- в появившемся окне нажмите «Зарегистрироваться»

| Войти 🗙                                                                             |             |
|-------------------------------------------------------------------------------------|-------------|
| Адрес электронной почты<br> <br>Пароль                                              |             |
| Запомнить меня Забыли пароль?<br>Войти Зарегистрироваться<br>Институциональный вход | рар<br>р су |
|                                                                                     |             |

- браузер сам перейдёт на страницу Wiley по адресу https://onlinelibrary.wiley.com/user-registration

| w onlinelibrar | wiley.com/user-re; × +                                            |                                                                                             |                                    |                 |
|----------------|-------------------------------------------------------------------|---------------------------------------------------------------------------------------------|------------------------------------|-----------------|
| → C (          | onlinelibrary.wiley.com/user-registration                         |                                                                                             |                                    | @ ☆             |
| Российся       | ая медиц 📓 Как работают брау 🥅 ББК классификатор 💋 !!!!!!!!!! СКА | ЧИВАН 📀 Авиабилеты 📀 Новая вкладка 💻 mail.rmapo.ru 🛟 Яндекс 📀 Вести FM (Москва 🙆 Mail.ru: r | почта, поис 🚯 Дзен 📫 Поиск докумен | MT08 >>         |
|                |                                                                   |                                                                                             |                                    |                 |
| 1              |                                                                   |                                                                                             |                                    |                 |
|                | WILEY - Online Library                                            | Russian Medical Academy of Continuous<br>Professional Education                             | Q Lo                               | ogin / Register |

- нажмите «Register»

| onlinelibrary.wiley.com/user-re; × +                                                                                                    |                                               |    |   | - |
|----------------------------------------------------------------------------------------------------|-----------------------------------------------|----|---|---|
| O S onlinelibrary.wiley.com/user-registration                                                                                                    |                                               | ®, | ☆ | Ď |
| 🖷 Российская медиц 🔟 Как работают брау 📒 ББК классификатор 🧃 ШШШ СКАЧИВАН 🎯 Авиабилеты 🎯 Новая вкладка 🛤 тайлтароли 🛟 Яндекс 🜔 Вести FM (Москва 🥘 Майли: почта, пс | ис 🚯 Дзен 🌔 Поиск документов                  |    | » |   |
| WILEY Online Library Russian Medical Academy of Continuous<br>Professional Education                                                                               | Individual Login Institutional Login REGISTER |    |   |   |
| Invalid page request                                                                                                    |                                               |    |   |   |

- в появившемся окне нажмите «Individual Login»

| WILEY                                                     |
|-----------------------------------------------------------|
| Sign in to CONNECT<br>to continue to Wiley Online Library |
| 🔓 Google 🝺 ORCID 👫 Microsoft 🗳 Apple                      |
| Email                                                     |
| Continue                                                  |
| Sign in with passkey                                      |
| Are you a new user? <u>Sign up</u>                        |

- в появившемся окне введите свой Email и нажмите Continue

| WILEY                                                                            |
|----------------------------------------------------------------------------------|
| Аккаунт не существует                                                            |
| 💟 bl@rmapo.ru                                                                    |
| Мы не смогли найти ни одной учетной записи с таким<br>адресом электронной почты. |
| Зарегистрируйтесь, используя этот адрес<br>электронной почты                     |
| На ваш адрес электронной почты будет отправлен<br>проверочный код.               |
| Войти с другим адресом электронной почты                                         |

- появившемся окне нажмите «Зарегистрируйтесь, используя свой адрес электронной почты»

| WILEY                                                           |
|-----------------------------------------------------------------|
| Зарегистрируйтесь, чтобы<br>ПОДКЛЮЧИТЬСЯ                        |
| чтобы продолжить в Wiley Online Library                         |
| 🔓 Google 🝺 ОРКИД 👫 Майкрософт 🗯 Яблоко                          |
| Электронная почта<br>bl@rmapo.ru                                |
| Продолжать                                                      |
| На ваш адрес электронной почты будет отправлен проверочный код. |
| Уже являетесь пользователем? Войти                              |

- в появившемся окне нажмите «Продолжить»

|                                           | WH                                                   | <b>LEY</b>                                                  |                 |
|-------------------------------------------|------------------------------------------------------|-------------------------------------------------------------|-----------------|
| Зар                                       | егистриру<br>ПОДКЛК                                  | уйтесь, чтобы<br>ОЧИТЬСЯ                                    |                 |
| чтобы                                     | продолжить е                                         | Wiley Online Librar                                         | ý               |
| G Google                                  | (D) ОРКИД                                            | Найкрософт                                                  | 🔹 Яблоко        |
| Электронная по                            | чта                                                  |                                                             |                 |
| bl@rmapo.                                 | ru                                                   |                                                             |                 |
| Проверьте п<br>почты, чтобы<br>еще можете | равильность ва<br>1 убедиться, что<br>продолжить с э | шего адреса электрон<br>вы получили свой код<br>тим адресом | ной<br>, Вы все |
|                                           | Продо                                                | олжать                                                      |                 |
| На ваш адрес эл                           | ектронной почт<br>кс                                 | ы будет отправлен про<br>од.                                | верочный        |
| Уже явл                                   | яетесь полі                                          | ьзователем? <u>Вой</u>                                      | ти              |

- в появившемся окне нажмите «Продолжить»

- на указанный вами Email придёт письмо, в котором будет указан код, как показано на скриншоте ниже (цифры кода у вас будут персональные другие)

| × Щелкните правой кнопкой                            |
|------------------------------------------------------|
| Verification Code                                    |
| Please use this code to verify your email<br>address |
| 655539                                               |

| WILEY                                                            |
|------------------------------------------------------------------|
| Подтвердите свой адрес электронной<br>почты                      |
| ≥ bl@rmapo.ru                                                    |
| На ваш адрес электронной почты был отправлен<br>проверочный код. |
| Введите код ниже, чтобы продолжить                               |
| 💆 Срок действия кода истекает через 5 минут                      |
|                                                                  |
| Код не получен? <b>Купи новый</b>                                |

- после ввода кода появится окно для ввода ваших персональных данных

| WILEY                                                     |
|-----------------------------------------------------------|
| Заполните свой аккаунт                                    |
| 🔄 bì@rmapo.ru                                             |
|                                                           |
| Фамилия                                                   |
| Страна или регион 🗸                                       |
| Создать пароль 💿                                          |
| Не менее 12 символов, включая буквы и цифры               |
| Продолжать                                                |
|                                                           |
| СОNNECT о Конфиденциальность и условия ~<br>Помощь ~ 🔀 RU |

- нажмите «Продолжить»

| Подтвердите, что вы согласны с <u>условиями</u><br>использования и политикой конфиденциальности<br>Wiley, а также с <u>условиями использования</u> и<br>политикой конфиденциальности CONNECT.<br>Я хотел бы время от времени получать анонсы<br>мероприятий, опросы и предложения от Wiley<br>Отмена Подтверждать | Подтвер                                                             | ждение регистрации                                                                                                    |
|----------------------------------------------------------------------------------------------------|---------------------------------------------------------------------|----------------------------------------------------------------------------------------------------|
| Отмена Подтверждать                                                                                                    | Подтверди<br><u>использова</u><br>Wiley , а так<br><u>политикой</u> | те, что вы согласны с <u>условиями</u><br>ания и политикой конфиденциальности<br>оже с <u>условиями использования</u> и<br><u>конфиденциальности CONNECT .</u> |
|                                                                                                    | Я хотел<br>меропр                                                   | і бы время от времени получать анонсы<br>риятий, опросы и предложения от <b>Wiley</b>                                                                          |

- нажмите «Подтверждать»

| onlinelibrary.wiley.com                                                                  |  |  |  |  |  |  |  |  |
|------------------------------------------------------------------------------------------|--|--|--|--|--|--|--|--|
| Проверяем, человек ли вы. Это может занять несколько секунд.                             |  |  |  |  |  |  |  |  |
| Идет проверка Ссои редек<br>Конфолекциальность<br>Удловия                                |  |  |  |  |  |  |  |  |
| Сначала onlinelibrary.wiley.com необходимо проверить безопасность вашего<br>подключения. |  |  |  |  |  |  |  |  |

- через несколько секунд (на проверку) появится страница, в которой в правомверхнем углу будет указано введённое вами «Имя», что является признаком вашей успешной регистрации

## **ДЛЯ РАБОТЫ В КОКРЕЙНЕ:**

- войдите по ссылке <u>https://www.cochranelibrary.com/</u>

- нажмите на странице правую клавишу мыши, выполнить «Перевести на русский» (по необходимости)

- в правом верхнем углу нажмите «Войти»

| Доступ предоставлен: Российс                                                                                                    | кая медицинская академия                                                                                                    | я непрерывного профессионального образован                                                                                                    | ния 📄 Язык обзора: англий                                                                                                    | ский 🚱 Язык сайта: английский 🔒 Войти                                                  |
|----------------------------------------------------------------------------------------------------|----------------------------------------------------------------------------------------------------|----------------------------------------------------------------------------------------------------|----------------------------------------------------------------------------------------------------|----------------------------------------------------------------------------------------|
| Library                                                                                                    | Обоснованные реш                                                                                                    | зательства.<br>зения.                                                                                                    | Название Аннотация Ключ                                                                                                    | евое слово 🔻 Q                                                                         |
| Listary                                                                                                    | Улучшение здоровь                                                                                                    | ья.                                                                                                    |                                                                                                    | Просматривать Расширенный поиск                                                        |
| Обзоры Кокрана 👻                                                                                                    | Поиск испытаний 🔻                                                                                                    | Клинические ответы 🔻                                                                                                    | О 🔫 Помощь ୟ                                                                                                    | О Кокране 🕨                                                                            |
| Кы заметили, что язы<br>Вы можете выбрать стр                                                                                                    | к вашего браузера - Ру<br>югий язык вверху любоі                                                                                                    | <b>сский.</b><br>й страницы, и вы увидите переведённые р                                                                                                    | азделы Кокрейновского о                                                                                                    | бзора на этом языке. Изменить на Русский 🗙                                             |
|                                                                                                    |                                                                                                    |                                                                                                    |                                                                                                    | Составления и политира<br>Составления и политира<br>Строчитать обзор                   |
| <ul> <li>Image: A set of the set of the</li></ul> |                                                                                                    | Инъекции стволовых кл                                                                                                    | неток при остеоартрит<br>коленного сустав<br>Прочитать обзо                                                                   | е<br>а Лечение боли в пояснице<br>прочитать обзор                                      |
| Выделенные обзоры Ред                                                                                                    | акционные статьи С                                                                                                    | пециальные коллекции                                                                                                    |                                                                                                    |                                                                                        |
| Аудит и обратная связь: в.<br>Ной Айверс, Шарлини Йог.<br>Симеони, Томас А. Уиллис,<br>Мюррэй, Эмили-Энн Батле<br>Хэласи, Абдалла Базазо, С.<br>Лалор, Эшли Флетчер, Эм.<br>Сирил, Томас Розброй, Цзз<br>Колкухун, Джастин Прессо                                                                                                    | иияние на профессиона<br>асингам, Миган Лакруа,<br>Джейкоб Кроушоу, Виви<br>р, Симона Лепаж, Марти<br>манта Ситон, Тони Кэнн<br>а Гирон, Хейзел Дженки,<br>Си Хан, Элис XT Сюй, Ке<br>, Дениз О'Коннор, Фаби | ильную практику<br>Кевин А. Браун, Джесмин Энтони, Шарлин<br>и Антонопулу, Карли Мейер, Нэйтан М. Сол<br>ина Гилтенан, Мэри Д. Картер, Гийом Фонт<br>аван, Сара Олдерсон, Кэтрин Рейс, Стефа<br>нас, Джейсоч Уоллис, Лизал Гроблер, Лиза<br>елли Ву, Женевьева Руло, Марьям Шах, Кр<br>ана Лоренкатто, Джереми М. Гримшоу | Субиа, Мишель<br>ібак, Бренна Дж.<br>ен, Майкл Сайкс, Майкл<br>и Линклейтер, Эйслинн<br>Беккариа, Цейла<br>истин Конню, Хизер | Альтиетрики для обзоров Кокрана<br>Посмотрите популярные обзоры за<br>прошедшую неделю |

- в показанной ниже форме регистрации в КОКРЕЙН введите ваши Email и пароль, (регистрация в КОКРЕЙНЕ позволяет работать одновременно с ЭБС Wiley)

| Браузера - Русский.<br>пьный язык вверху / | юбой страницы, и вы увидите переведённые разделы Кокрейновск           | кого обзора на этом языке.                      |
|--------------------------------------------|------------------------------------------------------------------------|-------------------------------------------------|
|                                            |                                                                        | •                                               |
|                                            |                                                                        | -110-00                                         |
|                                            | Sign in 🗙                                                              |                                                 |
|                                            | Email Address                                                          |                                                 |
|                                            | b1@rmapo.ru                                                            | Precision nutrition interventions               |
|                                            | Password                                                               | Read the review                                 |
|                                            |                                                                        |                                                 |
|                                            | Remember Me Forgotten password?                                        |                                                 |
|                                            | Sign in Register C Institutional login                                 |                                                 |
|                                            | Stem cell injections for osteoarthritis of the knee<br>Read the review | Treatments for low back pain<br>Read the review |
|                                            |                                                                        |                                                 |

- после ввода имени и пароля нажмите «Sign in», признаком вашего успешного входа на сайт КОКРЕЙНА является показ в правом-верхнем углу страницы ваших «Имени и Фамилии», указанных при вашей регистрации в КОКРЕЙНЕ

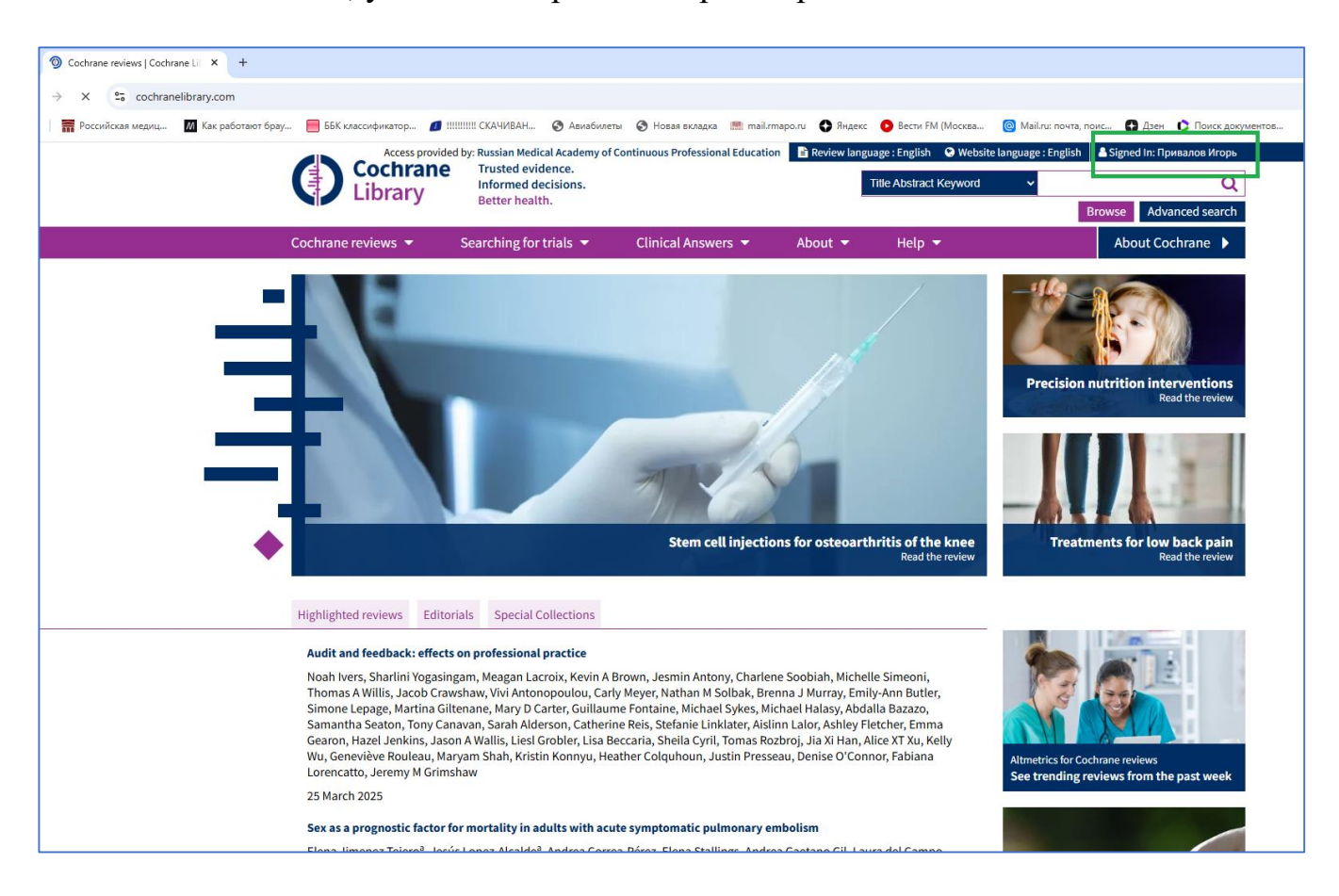

- Если где-либо при переходах между страницами или пунктами в различных меню КОКРЕЙНА появится ошибка типа показанной на скриншоте ниже, то выполните действия, описанные под этим скриншотом

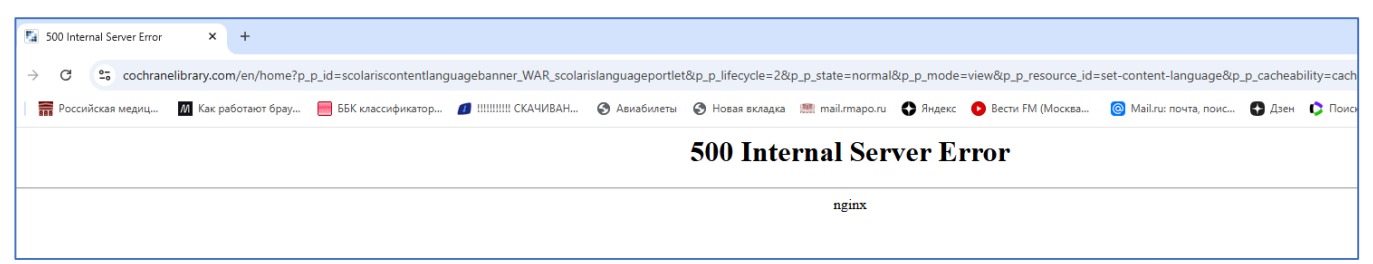

(эта ошибка связана с особенностями настроек на самом сайте КОКРЕЙНА)

- при возникновении показанной выше ошибки сразу при попытках входа на сайт КОКРЕЙНА или где-либо при переходах между страницами сайта (по командам меню и т.п.),

СНАЧАЛА выполните действия:

(действия показаны для браузера «Chrome», аналогичные очистки кэша можно выполнить и в остальных моделях браузеров, по их персональным методикам) - нажмите три точки в правом-верхнем углу, затем в меню команду «Настройки»

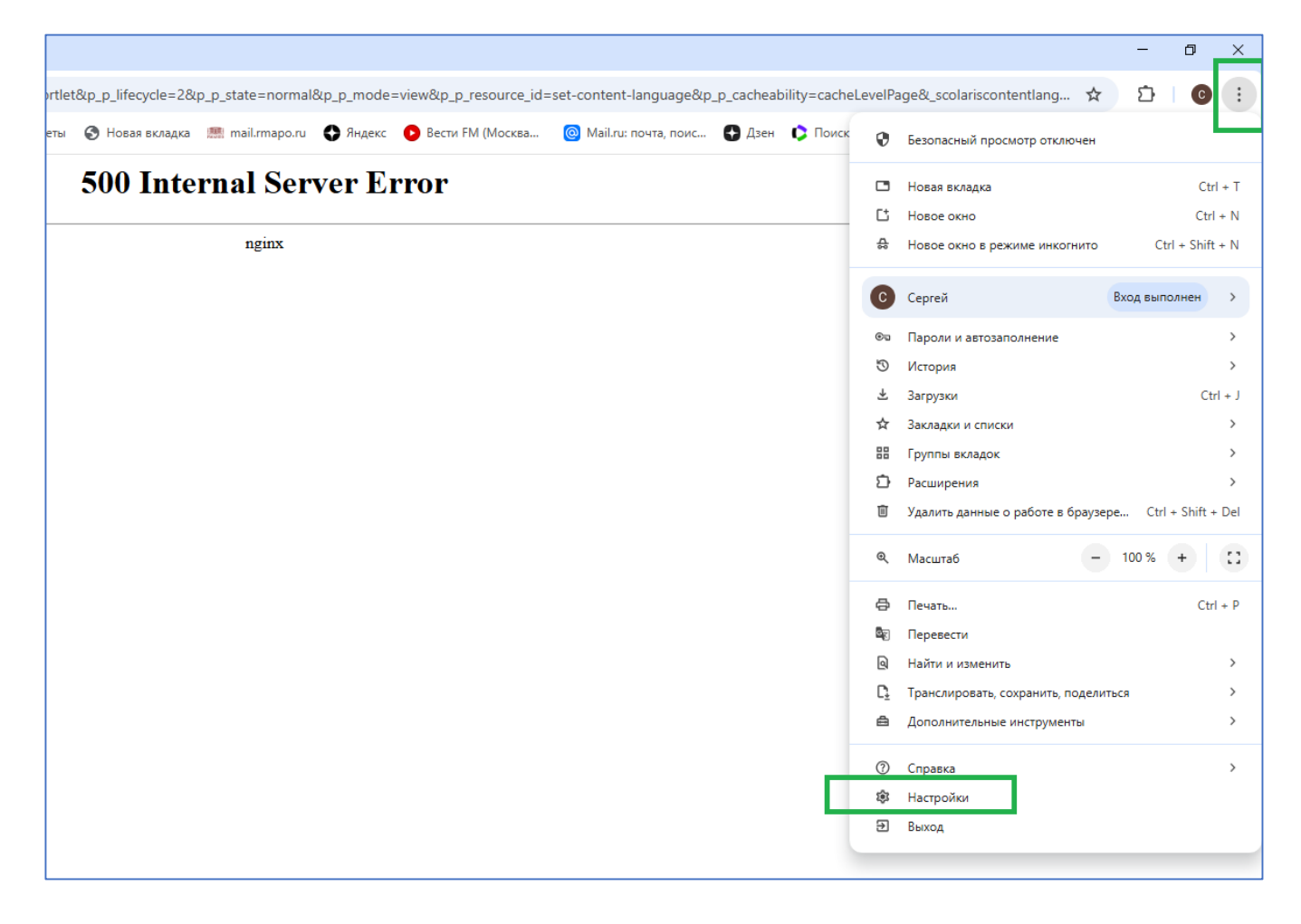

- в окне параметров нажмите «Конфиденциальность и безопасность», затем «Удалить данные браузера»

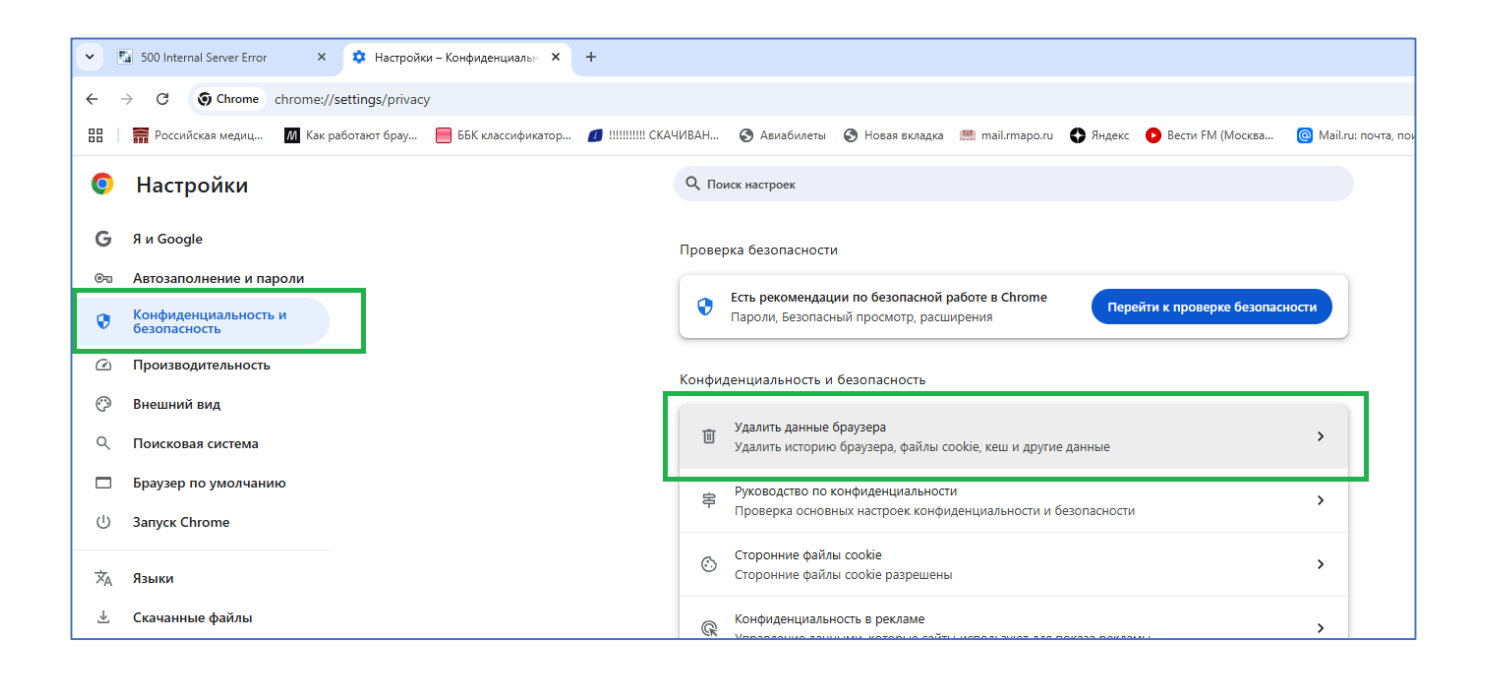

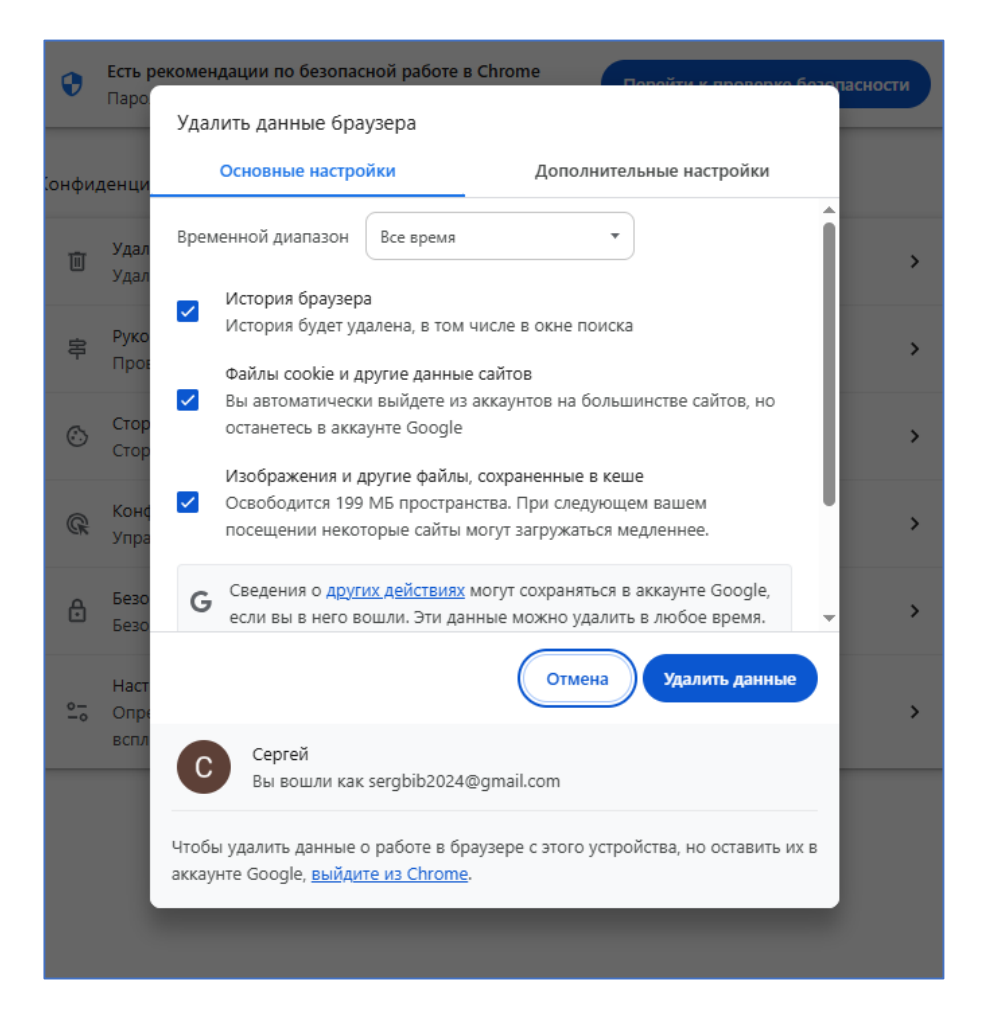

- в окне удаления данных выберите «Все время», установите показанные «галки» и нажмите «Удалить данные».

Учитывайте, что при этом удалении будут удалены и хранящиеся в кэше в вашем ПК ваши пароли на входы в какие-либо ваши другие сайты, их вам придётся вводить вручную заново при входах на другие сайты и, если вам надо, давать команду на «Запомнить пароль». Пароли удаляются только в вашем ПК, на других сайтах это удаление «пароли на входы» не удаляет.

- при непрерывных повторах возникновения показанной выше ошибки, не применяйте переключения на «русский язык», работайте с страницами на английском языке;

- НЕ ИСПОЛЬЗУЙТЕ предлагаемый в странице перевод «Изменить на Русский»:

| Cochrane<br>Library                                                  | ess provided by: Russian Medical A<br>Trusted evidence.<br>Informed decisions.<br>Better health. | cademy of Continuous Professiona         | al Education 📄 Re | eview language : English<br>Title Abstract Key |
|----------------------------------------------------------------------|--------------------------------------------------------------------------------------------------|------------------------------------------|-------------------|------------------------------------------------|
| Cochrane reviews 🔻                                                   | Searching for trials 🔻                                                                           | Clinical Answers 🔻                       | About 🔻           | Help 🔻                                         |
| Мы заметили, что язы<br>Вы можете выбрать про<br>Измените на Русский | <b>ік вашего браузера - Русски</b><br>едпочтительный язык вверх                                  | <b>й.</b><br>у любой страницы, и вы увид | ите переведённы   | е разделы Кокрейнов                            |
|                                                                      |                                                                                                  |                                          |                   |                                                |

| Доступ предоставлен: Росси                              | йская медицинская академия неп                                       | рерывного профессионального образо             | вания 🖹 Язы            | ык обзора: английский  | Элзык сайта: английский               |                   |  |  |  |
|---------------------------------------------------------|----------------------------------------------------------------------|------------------------------------------------|------------------------|------------------------|---------------------------------------|-------------------|--|--|--|
|                                                         | Обоснованные решени                                                  | III.                                           | Названи                | е Аннотация Ключевое с | лово 🔻                                | Q                 |  |  |  |
| Library                                                 | Улучшение здоровья.                                                  |                                                |                        |                        | Просматривать Ра                      | сширенный поиск   |  |  |  |
| Обзоры Кокрана 🝷                                        | Поиск испытаний 🔻                                                    | Клинические ответы 🔻                           | 0 🗸                    | Помощь 🔻               |                                       | О Кокране 🕨       |  |  |  |
| Мы заметили, что я<br>Вы можете выбрать                 | <b>ізык вашего браузера - Русскі</b><br>строгий язык вверху любой ст | <b>ий.</b><br>раницы, и вы увидите переведённі | ые разделы Ко          | окрейновского обзор    | а на этом языке. Измен                | нить на Русский 🗙 |  |  |  |
| аза данных систематическ                                | их обзоров Кокрановской базы д                                       | анных Обзор - Вмешательство                    |                        | Новый поиск            | _                                     |                   |  |  |  |
| Медицинское                                             | лечение ботулиз                                                      | ма                                             |                        |                        | 📙 Скачать PDF-файл                    | •                 |  |  |  |
|                                                         | Бонстол Лжонича Л. Паунил Ма                                         |                                                | HUTODOCOV              |                        | 裙 Ссылайтесь н                        | а этот обзор      |  |  |  |
| Колин А. Чок, тим дж. в<br>Зерсия опубликована: 17 апре | эля 2019 г. История версий                                           | рк г. кизер декларации авторов оо              | интересах              |                        | 🔒 🔊 < +                               |                   |  |  |  |
| ttps://doi.org/10.1002/146518                           | 358.CD008123.pub4 🖉                                                  |                                                |                        |                        | Печать Комментарий Делиться Следовать |                   |  |  |  |
|                                                         |                                                                      |                                                |                        |                        | Просмотры полного тек                 | ста: 5552 🚯       |  |  |  |
|                                                         |                                                                      |                                                | Свернуть все           | Развернуть все         |                                       |                   |  |  |  |
| Абстрактный                                             |                                                                      |                                                |                        | <b>^</b>               | Am score < 9                          |                   |  |  |  |
| доступно в Английский                                   | Español Фарс француз                                                 | ский                                           |                        |                        | Содержание                            |                   |  |  |  |
|                                                         |                                                                      |                                                |                        |                        | Абстрактный                           |                   |  |  |  |
| Фон                                                     |                                                                      |                                                |                        |                        | PICO                                  |                   |  |  |  |
| Ботулизм — острое парали                                | итическое заболевание, вызыв                                         | аемое нейпотоксином, выпабатыв                 | аемым Clostri          | dium botulinum         | Резюме простым язык                   | ом                |  |  |  |
| Поллерживающая терали                                   | я включая интенсивную терал                                          | ию является ключевой но роль л                 | оугих видов ле         | ечения неясна          | Выводы авторов                        |                   |  |  |  |
| Это обновление обзора, в                                | первые опубликованного в 201                                         | 1 голу.                                        | - , on <sub>H</sub> oo |                        | Резюме результатов                    |                   |  |  |  |
| no ochobnenne obsopu, bi                                |                                                                      |                                                |                        |                        | ФОН                                   |                   |  |  |  |
| Цели                                                    |                                                                      |                                                |                        |                        | Метолы                                |                   |  |  |  |
|                                                         |                                                                      |                                                |                        | CTROUNNIO              | Результаты                            |                   |  |  |  |
| оценить влияние медикам                                 | ентозного лечения на смертно                                         | ость, продолжительность госпитал               | изации, искус          | ственную               | Обсуждение                            |                   |  |  |  |
| вентиляцию легких, зондо                                | вое или парентеральное пита                                          | ние и риск пооочных эффектов пр                | и оотулизме.           |                        | Рисунки и таблицы                     |                   |  |  |  |
| Метолы поиска                                           |                                                                      |                                                |                        |                        | Ссылки                                |                   |  |  |  |

## ТИПОВОЕ ВЫПОЛНЕНИЕ ПОИСКА ПУБЛИКАЦИЙ В КОКРЕЙНЕ:

## - нажмите на «Advanced search»

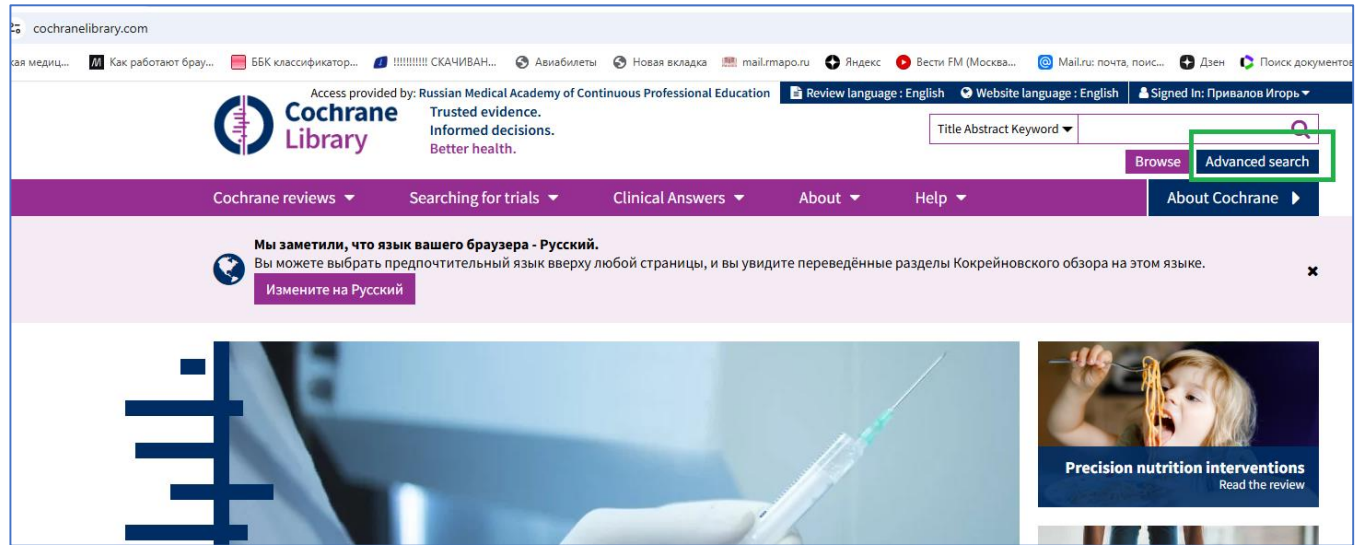

На странице поиска в строке «The Abstract Keyword» введите нужное вам условие поиска и нажмите «Run search»

| nced-search                                  |                                                                                                 |                                        |                     |                               |                                                  |
|----------------------------------------------|-------------------------------------------------------------------------------------------------|----------------------------------------|---------------------|-------------------------------|--------------------------------------------------|
| брау 📕 ББК классификатор 💋 !!!               | !!!!!!! СКАЧИВАН 🔇 Авиабилет                                                                    | ы 🚯 Новая вкладка 💻 mail.rr            | таро.ru 🚯 Яндекс    | Вести FM (Москва              | 🞯 Mail.ru: почта, поис 🚯 Дзен 🌔 Поиск документов |
| Cochrane<br>Library                          | oy: Russian Medical Academy of Co<br>Trusted evidence.<br>Informed decisions.<br>Better health. | ntinuous Professional Education        | Review languag      | ge : English 🛛 😪 Website lang | guage : English 🛛 📥 Signed In: Привалов Игорь 🕶  |
| Cochrane reviews 🔻                           | Searching for trials 🔻                                                                          | Clinical Answers 🔻                     | About 🔻             | Help 🔻                        | About Cochrane 🕨                                 |
| Конската и и и и и и и и и и и и и и и и и и | к вашего браузера - Русски<br>едпочтительный язык вверху                                        | <b>і.</b><br>любой страницы, и вы увид | ите переведённые    | е разделы Кокрейновск         | ого обзора на этом языке. 🗙 🗙                    |
| Advanced Search                              | I                                                                                               |                                        |                     |                               |                                                  |
| Search Search manager                        | Medical terms (MeSH) PIC                                                                        | O search                               |                     |                               |                                                  |
|                                              |                                                                                                 |                                        |                     | 🖺 Save s                      | Search help                                      |
| Did you know you can now sele                | ect fields from Search manager                                                                  | using the S 🔻 button (next t           | to the search box)? |                               |                                                  |
| Search manager lets you add u                | nlimited search lines, view rest                                                                | Its per line and access the Me         | SH browser using th | he new MeSH   button          | ı.                                               |
| Title Abstract Keyword 👻 medical             |                                                                                                 |                                        |                     |                               |                                                  |
| (Word variations have been sea               | rched)                                                                                          |                                        |                     |                               |                                                  |
| +                                            |                                                                                                 |                                        | - I                 | ▼ Search limits →             | Send to search manager <b>Q</b> Run search       |
| 🗙 Clear all                                  |                                                                                                 |                                        |                     |                               |                                                  |

- для многих публикаций есть возможность скачать содержимое в виде .pdfфайлов, нажав «Full» около метки «Download PDF»

| ent for botulism × +                                                                                                    |                                                                                                    |                                                                                                    |                                                                                   |                                                                                     |                                                            |                                                                             |                                                                                 |                                                                                                    |                                                       |                                      |
|----------------------------------------------------------------------------------------------------|----------------------------------------------------------------------------------------------------|----------------------------------------------------------------------------------------------------|-----------------------------------------------------------------------------------|-------------------------------------------------------------------------------------|------------------------------------------------------------|-----------------------------------------------------------------------------|---------------------------------------------------------------------------------|----------------------------------------------------------------------------------------------------|-------------------------------------------------------|--------------------------------------|
| /14651858.CD008123.pub4/fu                                                                                                    | II                                                                                                    |                                                                                                    |                                                                                   |                                                                                     |                                                            |                                                                             |                                                                                 |                                                                                                    |                                                       |                                      |
| 14651858.CD008123.pub4/fu<br>ББК классификатор<br>Further clinical trials are ree<br>derived antitoxin, and other<br>relatively rare disease and t<br>as patient morbidity (Arnor<br>the recent large outbreak in<br>Summary of findings for the m<br>Human-derived botulinum imm<br>Patient or population: individu<br>Settings: hospital<br>Intervention: human-derived b | II<br>III CKA4I/IBAH ③ A<br>quired to investigate th<br>r potential therapies in<br>he mortality is now qu<br>i 2006). In addition, alti<br>i Thailand that involved<br>ings<br>nain comparison. Human<br>nune globulin intravenous<br>als with infant botulism<br>otulinum immune globulin i | виабилеты 🕥 Новая ви<br>e use of human-derived<br>cluding plasmapheresis<br>ite low, early recovery ca<br>nough generally rare, the<br>d 209 people (Kongsaeng<br>-derived botulinum immune<br>for infant botulism | оладка<br>botulinum<br>in all forms<br>n have sign<br>risk of botr<br>gdao 2006). | mail.rmapo.ru<br>immune globu<br>of botulism. A<br>ificant implica<br>ulism remains | Яндекс<br>ulin intravenor<br>attons on med<br>important as | <ul> <li>Вести FM (Mocilism is a ical costs as well evidenced by</li> </ul> | KBB (Conter<br>Allce Al<br>Summa<br>Abstract<br>Full text<br>Conter<br>Abstract | Mail.ru: почта,<br>nload PDF<br>ticle in PDF fo<br>rry<br>and plain lang<br>Cite th<br>Comment<br>views: 5552 (<br>9<br>ts | поис (<br>mat<br>uage sumn<br>is review<br>Share<br>0 | р Дзен О<br>nary only<br>+<br>Follow |
| Outcomes                                                                                                    | Illustrative comparative                                                                                                    | e risks* (95% CI)                                                                                                    | Relative                                                                          | No. of                                                                              | Certainty of                                               | Comments                                                                    | PICOs<br>Plain la                                                               | nguage sumr                                                                                                    | nary                                                  |                                      |
|                                                                                                    | Assumed risk<br>Placebo                                                                                                    | Corresponding risk<br>Human-derived<br>botulinum immune<br>globulin intravenous                                                                                                    | effect<br>(95% CI)                                                                | participants<br>(studies)                                                           | the evidence<br>(GRADE)                                    |                                                                             | Authors<br>Summa<br>Backgro<br>Objectiv<br>Methods                              | ' conclusions<br>ry of findings<br>und<br>/es<br>s                                                                         | 5                                                     |                                      |
| In-hospital death from any<br>cause occurring within 4<br>weeks of randomization or<br>the beginning of treatment                                                                                                    | See comment                                                                                                    | See comment                                                                                                    | Not<br>estimable                                                                  | 122<br>(1 study)                                                                    | ⊕⊕⊕⊝<br>moderate <sup>a</sup>                              | No deaths<br>occurred in the<br>included study.                             | Results<br>Discussi<br>Figures<br>Referen                                       | on<br>and tables<br>ces                                                                                                    |                                                       |                                      |
| Duration of hospitalization<br>(in weeks)                                                                                                    | The mean duration of<br>hospitalization in the<br>control groups was<br><b>5.7 weeks</b> .                                                                                                    | The mean duration of hospitalization in the intervention groups was <b>3.1 lower</b>                                                                                                    | -                                                                                 | 122<br>(1 study)                                                                    | ⊕⊕⊕⊖<br>moderate <sup>a</sup>                              | -                                                                           | Supple<br>Search s<br>Characte                                                  | ementary<br>strategies<br>eristics of stu                                                                                  | y mate                                                | rials                                |

- пример скачанного .PDF

| Contractive description of the second description of the second description description descrip | Advanced Search I Cochr                                 | rane Lit X 🚯 cochranelibra                                                                                                    | nv.com/cdsr/doi/1                                          | × +                                           |                                                             |                                                                    |                                       |           |           | X   |
|----------------------------------------------------------------------------------------------------|---------------------------------------------------------|----------------------------------------------------------------------------------------------------|------------------------------------------------------------|-----------------------------------------------|-------------------------------------------------------------|--------------------------------------------------------------------|---------------------------------------|-----------|-----------|-----|
| Constructional decimation of the base of transmission of the base intervent of transmission of the base intervent of the order that the intervent of the order that the intervent of the order that the interve |                                                         |                                                                                                    |                                                            |                                               | 10.00 11                                                    |                                                                    | 0.4                                   | <b>.</b>  |           |     |
| The conductant stature in the conductant stature in the conductant stature is the conductant stature in the conductant stature is the conductant stature in the conductant stature is the conductant stature in the conductant stature is the conductant stature is the conduc      | ← → G = cochran                                         | elibrary.com/cdsr/doi/10.100                                                                                                    | J2/14651858.CL                                             | 008123.pub4/e                                 | pdf/full                                                    | -                                                                  | ও ফ                                   | 간         | С         | :   |
| • O parts • Parts • Par                             | Российская медиц                                        | M Как работают брау                                                                                                    | ББК классифик                                              | атор 🚺 !!!!!!!                                | !!!! СКАЧИВАН 🕥 /                                           | Авиабилеты 😏 Но                                                    | вая вкладка 🛛 🏵                       |           | Все закла | дки |
| <page-header><page-header><page-header><page-header><page-header><figure><figure></figure></figure></page-header></page-header></page-header></page-header></page-header>                                                                                                    | E Tigures A Metrics                                     | Related 10                                                                                                    |                                                            | < 21 (23 / 29)                                | >                                                           | 🖉 Annotate                                                         | ∾° Share =+ Add t                     | o Library | DF PDF    | 8   |
| Intervention       Note that the set of the set of the set                                       |                                                         | Cochrane<br>Library                                                                                                    | Trusted evidence.<br>Informed decisions.<br>Better health. |                                               |                                                             | Cochrane Databa:                                                   | e of Systematic Reviews               |           |           |     |
| In the new set of the Apple and the set of the Apple and the set of  |                                                         | Study or subgroup                                                                                                    | BIG-IV                                                     | Placebo                                       | Risk Ratio                                                  | Weight                                                             | Risk Ratio                            |           |           |     |
| Image: Bit of the start of the start of                             |                                                         | Total events: 0 (BIG-IV), 0 (Placebo<br>Heterogeneity: Not applicable<br>Test for overall effect: Not applica                     | n/N<br>o)                                                  | n/N                                           | M-H, Fixed, 95% Cl                                          |                                                                    | M-H, Fixed, 95% Cl                    |           |           |     |
|                                                                                                    |                                                         |                                                                                                    |                                                            | Favours BIG-IV 0.1                            | 0.2 0.5 1 2                                                 | 5 10 Favours placebo                                               |                                       |           |           |     |
| 101 1020 / 445 1155 CCONR 112 pack<br>View Article Page P                                                                                                    |                                                         | Analysis 1.2. Co<br>hospital death fro                                                                                            | omparison 1 Hur<br>om any cause occ                        | nan-derived bot<br>curring within 4           | ulinum immune globu<br>weeks of randomizatio                | lin intravenous, Out<br>on or the beginning o                      | come 2 in-<br>f treatment.            |           |           |     |
| Image: 1000 million of the second second                              |                                                         | Study or subgroup                                                                                                    | BIG-IV<br>n/N                                              | Placebo<br>n/N                                | Risk Difference<br>M-H, Fixed, 95% Cl                       | Weight                                                             | Risk Difference<br>M-H, Fixed, 95% CI |           |           |     |
| 10 1002/14551555 C0005123 public         10 1002/14551555 C0005123 public         10 1002/14551555 C0005123 public         View Article Page (2)                                                                                                    |                                                         | Arnon 2006                                                                                                    | 0/59                                                       | 0/63                                          | -                                                           | 100%                                                               | 0[-0.03,0.03]                         |           |           |     |
| 10 1002/14551555.C0005123 public         10 1002/14551555.C0005123 public         View Article Page ?                                                                                                    |                                                         | Total (95% CI)<br>Total events: 0 (BIG-IV), 0 (Placebe<br>Heterogeneity: Not applicable<br>Tota for events offert, but applicable | 59<br>>)                                                   | 63                                            | ţ                                                           | 100%                                                               | 0[-0.03,0.03]                         |           |           |     |
| 10 1002/14551555 CO000122 nubble         View Article Page ?                                                                                                    |                                                         | Test for overall effect: Not applica                                                                                              | Die                                                        | Favours BIG-IV -1                             | -0.5 0 0.5                                                  | 1 Favours placebo                                                  |                                       |           |           |     |
| 10.1002/14551558.CD008123.pub4       IM       IM                                                                                                    |                                                         | Analysis 1.3.<br>Death from ar<br>Study or subgroup                                                                               | Comparison 1 H<br>1y cause occurrir<br>BIG-IV              | uman-derived b<br>ng within 12 wee<br>Placebo | otulinum immune glol<br>ks of randomization o<br>Risk Ratio | bulin intravenous, O<br>r the beginning of tr<br><sub>Weight</sub> | utcome 3<br>eatment.<br>Risk Ratio    |           |           |     |
| 10 1002/14651558 C0005123 public       Favours BIC-IV       9       63       Net estimable         10 1002/14651558 C0005123 public       Favours BIC-IV       9.1       0.2       0.5       1       2       5       10       Favours placebo         List for overall effect: Not applicable         Favours BIC-IV       9.1       0.2       0.5       1       2       5       10       Favours placebo         List for overall effect: Not applicable         Favours BIC-IV       9.1       0.2       0.5       1       2       5       10       Favours placebo         View Article Page (2)         Analysis 1.4. Comparison 1 Human-derived botulinum immune globulin intravenous, Outcome 4         Death from any cause occurring within 12 weeks of randomization or the beginning of treatment.                                                                                                    |                                                         | Arpon 2006                                                                                                    | n/N<br>0/59                                                | n/N<br>0/63                                   | M-H, Fixed, 95% Cl                                          |                                                                    | M-H, Fixed, 95% Cl<br>Not estimable   |           |           | 1   |
| 10 1002/14651658.CD005123 public         View Article Page 2         Analysis 1.4. Comparison 1 Human-derived botulinum immune globulin intravenous, Outcome 4<br>Death from any cause occurring within 12 weeks of randomization or the beginning of treatment.                                                                                                    |                                                         | Amon 2006                                                                                                    |                                                            |                                               |                                                             |                                                                    |                                       |           |           |     |
| 10.1002/14651553.c000123.publ       + - C C II Q         View Article Page I       Analysis 1.4. Comparison 1 Human-derived botulinum immune globulin intravenous, Outcome 4         Death from any cause occurring within 12 weeks of randomization or the beginning of treatment.                                                                                                    |                                                         | Total (95% CI)<br>Total events: 0 (BIG-IV), 0 (Placebi<br>Heterogeneity: Not applicable<br>Test for overall effect: Not applica   | 59<br>7)<br>ble                                            | 63                                            |                                                             |                                                                    | Not estimable                         |           |           |     |
| Death from any cause occurring within 12 weeks of randomization or the beginning of treatment.                                                                                                    |                                                         | Total (95% CI)<br>Total events: 0 (BIG-IV), 0 (Placeb-<br>Heterogeneity: Not applicable<br>Test for overall effect: Not applica   | 59<br>o)<br>ble                                            | 63<br>Favours BIG-IV 0.1                      | 0.2 0.5 1 2                                                 | 5 10 Favours placebo                                               | Not estimable                         |           |           |     |
|                                                                                                    | 10.1002/14651858.CD008123.pub4<br>View Article Page (2) | Total (95% CI)<br>Total events: 0 (BIG-W), 0 (Placeb<br>Heterogeneity. Not applicable<br>Test for overall effect: Not applica     | 59<br>o)<br>ible                                           | 63<br>Favours BIG-IV 0.1                      | 0.2 0.5 1 2                                                 | 5 10 Favours placebo                                               | Notestimable                          | 669       | ٩         |     |